# Gri<mark>//</mark>stream®

## *X* SMARTGRILL DISPLAY INSTRUCTIONS

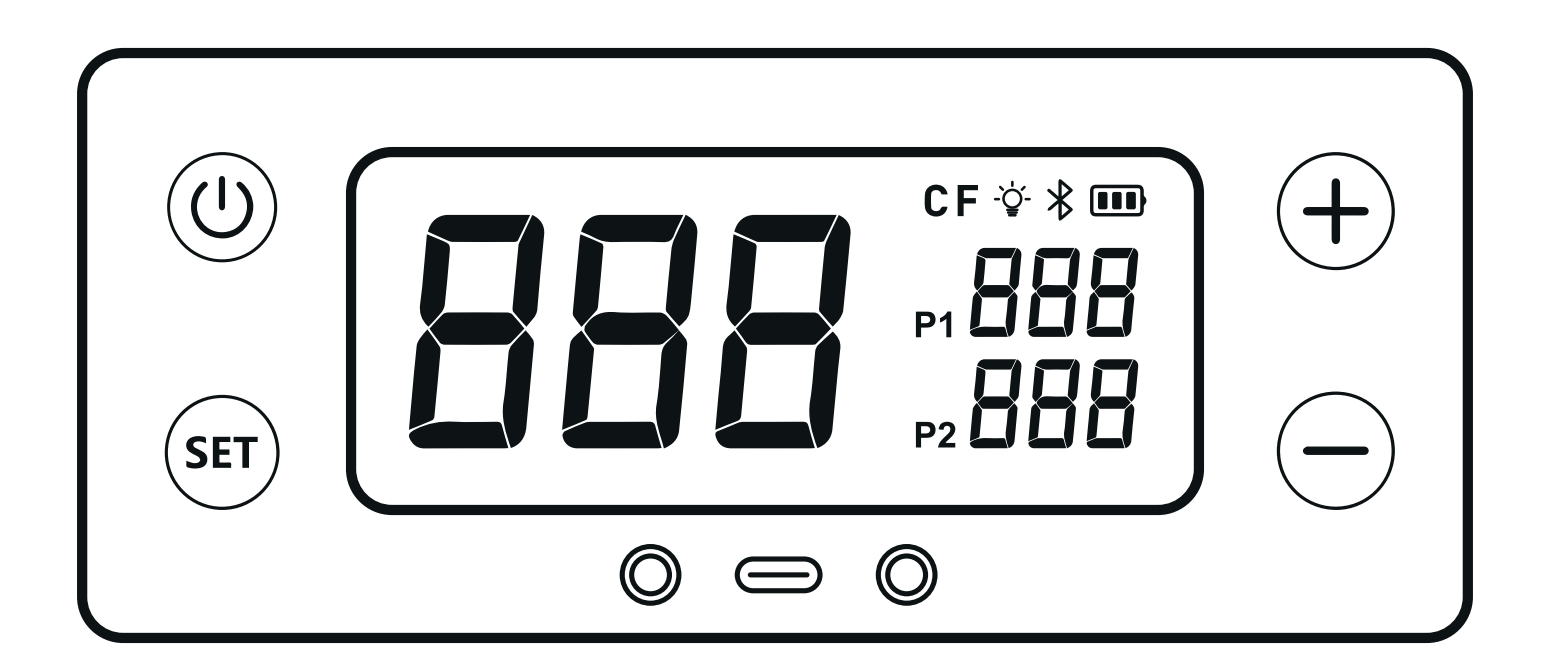

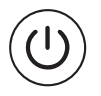

SET

### **Power Button**

Press Power Button to turn on and turn off the Smart Grill Display.

### Setup Button

Press SET button to switch between Probe 1 and 2.
Hold SET button for 2 seconds to switch temperature readouts between °C or°F.

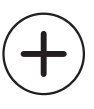

### Temperature Increase Button

- Press (+) to increase the target temperature of wired probe, each press adds 1°C.
- $\boldsymbol{\cdot}$  Hold  $\oplus$  to increase the target temperature continuously.

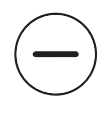

### Temperature Decrease Button

• Press — to decrease the target temperature of wired probe, each press adds 1°C.

 $\bullet$  Hold  $\bigcirc$  to decrease the target temperature continuously.

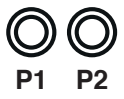

### Wired Probes Plug

The Grillstream Smart Grill can handle up to two separate wired temperature probes to gain superior control of your grill for perfect results every time.

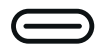

### Type-C USB Socket

The Type-C USB Socket allows you to connect a mobile charging power bank for auxiliary power supply. Please disconnect the battery pack or remove any batteries from it before using this facility.

## 888

### **Firebox Temperature Display**

This area displays the ambient temperature of your barbecue in real-time. Please note this may display a diffe ent reading to your analogue hood thermometer due to their diffe ent positions.

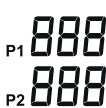

### Wired Probe Temperature Display

This area displays the temperature of each inserted Wired Probe in real-time. Without probe inserted, the display will be shown as "---".

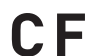

### Celcius and Fahrenheit Display

This area displays whether the varous temperature displays are in °C or °F. Toggle between the two by holding down the **SET** button for 2 seconds.

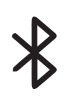

### Bluetooth Connection Status

Bluetooth icon will flash when not connected to th App, and will be solid after connecting to the App.

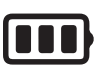

### **Battery Gauge**

This displays the current battery level. As the battery is depleted the bars will reduce. When battery level reaches minimum the frame will flash to emind you to replace batteries.

### Page 8

# Gri<mark>//</mark>stream®

## *ITIME TO GRILL APP INSTRUCTIONS*

### **Bluetooth and App Connection**

Time to Grill

- Search "Time to Grill" in iOS store or Play store to download the App. Alternatively, scan the QR code to the right.
- Once App is installed, turn on the Bluetooth function on your device and turn on the Smart Grill Display on the BBQ.
- Open the App, click the "Add Device" button, the App will search Time to Grill Smart Grills nearby.
- A grill icon will be shown below "Discovering devices" after the smart grill is detected by the App, click the "Add" button.
- Click the blue  $\oplus$  icon to confirm adding the grill
- There will be a green tick above the grill to indicate the grill is added successfully. Now click "Done" in the top right corner. Note: You can rename the grill on this page using the grey pen icon to the right side of the grill.
- You will now automatically be taken to the main display of the App. Please see usage instructions below for further information.

**Bluetooth range:** in empty flat a ea without any obstacle, the bluetooth range is 115 feet. and the range will be 10 feet with a wall or other similar obstacle. However, maximum communication range will vary depending on obstacles (person, metal, wall, etc.) or electro-magnetic environment.

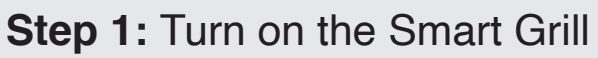

After selecting the Smart Grill on the Homepage menu, if the Smart Grill is not already switched on, press the (1) to switch on. The Smart Grill will bleep, its display will turn on and the App will switch to the Control Panel.

## Step 2: Control Panel

You are now viewing a real time display of your Barbecue showing the ambient Grill temperature, actual and target temperatures of any probes installed, and the current status of the timer (if set).

Clicking the Grill temperature will display a Temperature curve.

Clicking P1 / or P2 / will take you to the Probe interface (see next step).

Clicking X will take you to the Timer interface (see Step 5)

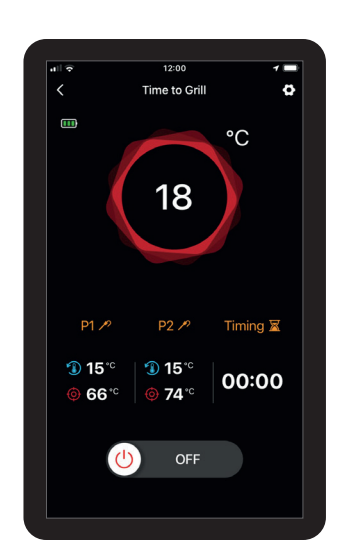

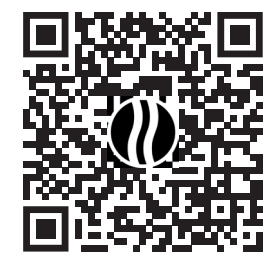

# Gri<mark>//</mark>stream

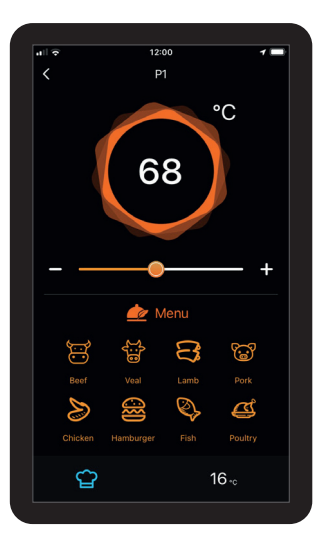

## Step 3: Probe Interface

This is the Probe Interface. You can adjust the target temperature of the selected probe (displayed at the top) manually by moving the slider.

Alternatively you can set the target temperature by clicking an item in the menu (see next step).

Real time probe temperature is displayed in the bottom right corner.

### Step 4: Probe Temperature Menu

Tapping on any of the menu icons on the previous step will open up a related temperature menu of options.

Select the preferred cooking method from Rare to Well done by tapping on the relevant circle and then pressing Start.

Depending on the menu item selected there may be fewer options.

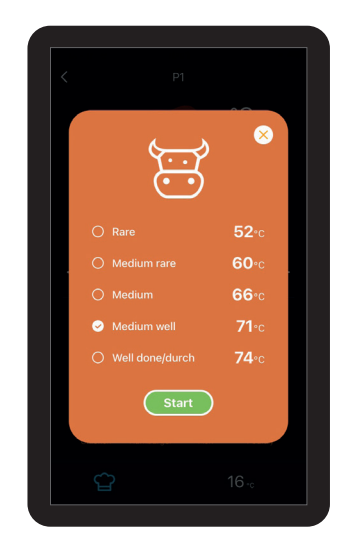

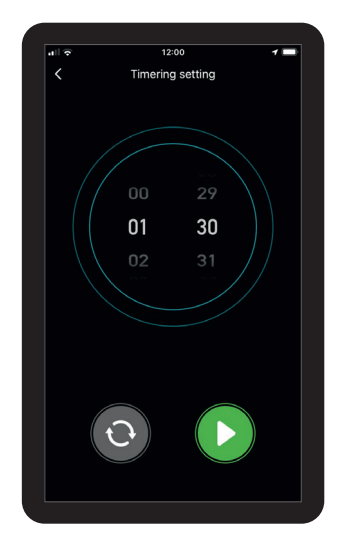

### Step 5: Timer Interface

The Timer Interface allows you to set a timer between 1 minute and 23 hours 59 minutes.

Set the hours by spinning the dial on the left. Set the minutes by spinning the dial on the right.

Click the () to start the timer. Click the () to reset the timer.

You can now exit this page without affecting the timer function

# Gri<mark>//</mark>stream®

## Step 6: Timer Expired

Once the set time has elapsed the Timer expired icon will appear. Click OK to return to the App.

If the Time to Grill App is not currently displaying on your screen you will still receive a notification if you have allowed the App permission to do so in your phone settings

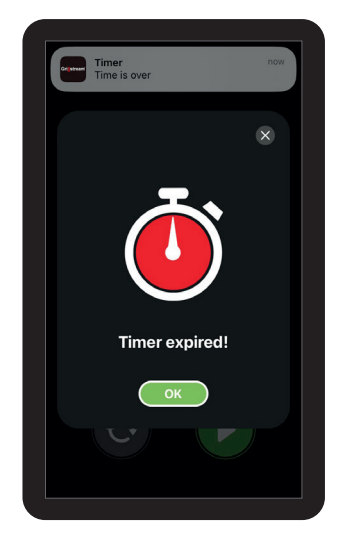

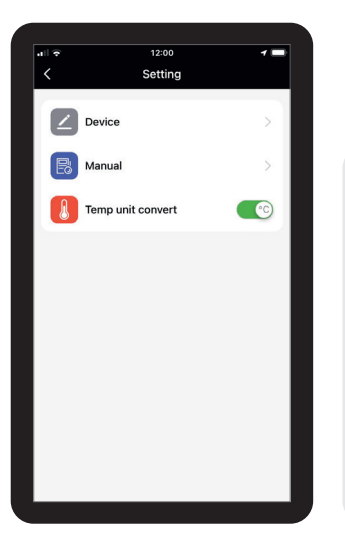

## Step 7: Settings Menu

Tapping the O from the Control Panel will take you to the Settings menu.

From here you can access detailed information about your Smart Grill by clicking the **"Device"** option. You can also use this option to unlink the Smart Grill from your phone, allowing you to link it to a diffe ent one.

Here is also where you can switch the temperature units between °C and °F by moving the slider next to "**Temp unit convert**".

### Step 8: Smart Grill Disconnection

If the Smart Grill becomes disconnected from the Time to Grill App you will see this alert pop up.

Please follow the advice for why this may have happened and how to rectify it.

Clicking **"Homepage"** will take you back to the homepage and allow you to re select the device from the main menu.

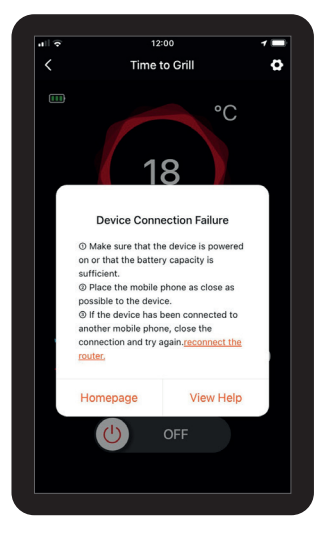

## Gri<mark>//</mark>stream®

## *I* TIME TO GRILL APP AT A GLANCE

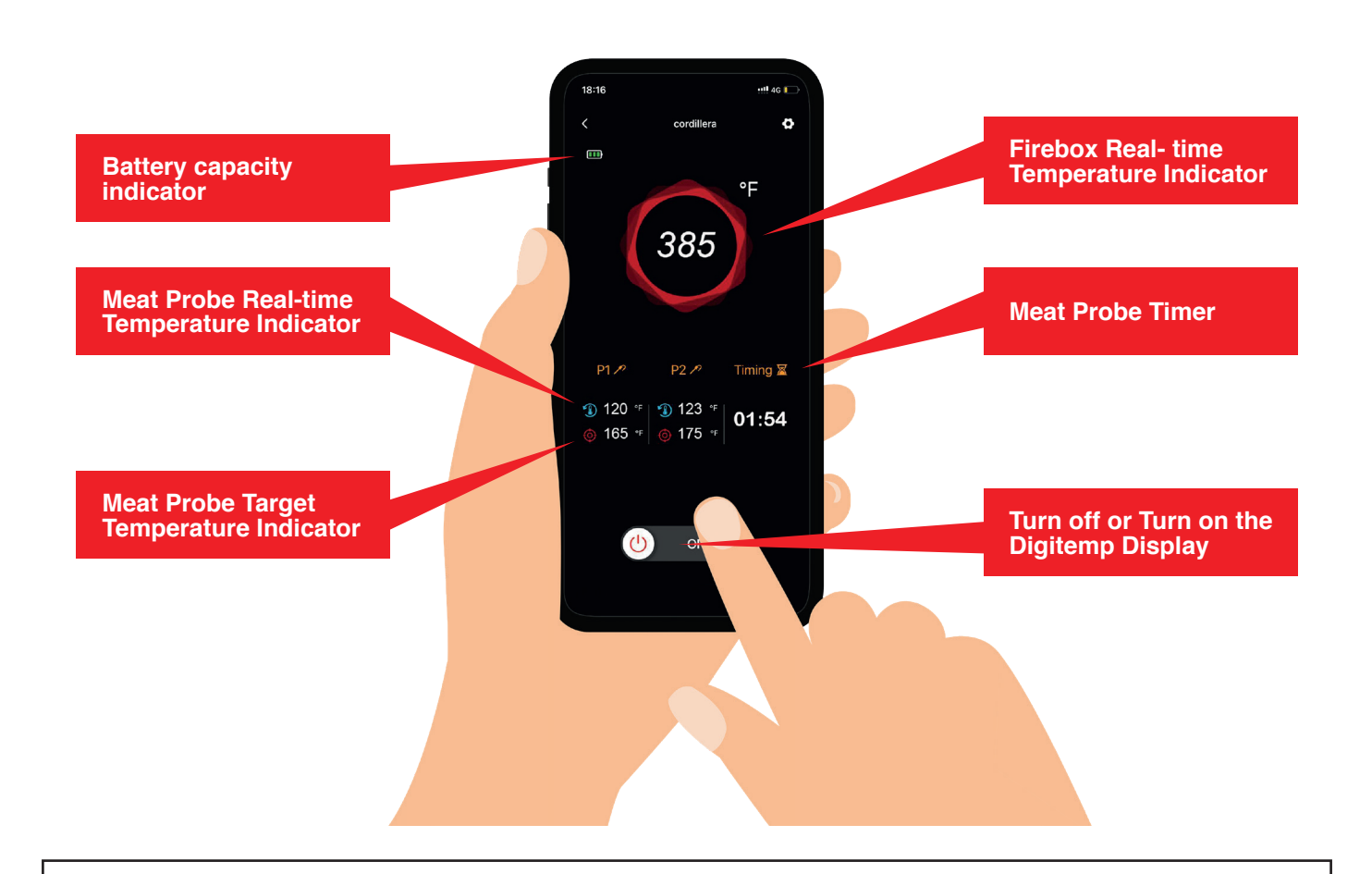

#### 1. Firebox Temperature Indicator

You can monitor the real-time fi e box temperature in Firebox Temperature Indicator. This temperature data is not adjustable by the App or Smart Grill Display.

#### 2. Generate temperature curve

The App will keep monitoring the fi ebox temperature and generate the temperature curve, click Firebox Temperature Indicator on the screen to view the temperature curve. You can go back to the previous page by clicking the return icon "<" on the upper left corner.

#### 3. Meat Probe Temperature Indicator

You can monitor the wired probe temperature and setup target temperature for two wired probes in Wired Probes Indicator. Click P1 or P2 indicator area to setup the target temperature. There will be a beep from the phone to remind you when the target temperature is reached.

#### 4. Battery Capacity Indicator

You can monitor the battery capacity indicator. When the battery icon is flashing without any bars, please eplace the batteries or connect to an auxiliary power supply.